## "Picasa" idiegimo žingsniai

#### 1 žingsnis

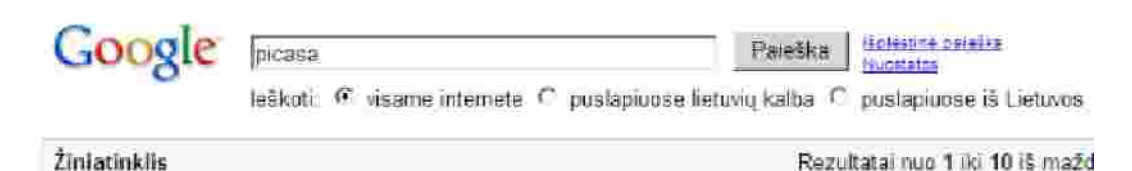

Patarimas leškoti puslapių tik lietuvių kalba Jūs galite nurodyti paleškos kalba čia Nuostatos

#### "Picasa 3": nemokamai atsisiyskite iš "Google" 📝 Google programa, skirta tvarkyti ir katalogizuoti nuotraukoms. Programos aprašymas ir sulietuvintos versijos atsisiuntimas. [Svetainė pusiau angliška] picasa google W - Google kopig - Pamišūs

#### 2 žingsnis

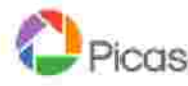

#### Paprastas būdas rasti nuotraukas, jas redaguoti ir jomis **GSG.** dalytis

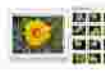

Tvarkyti Turéhte nuotraukas vienoje vietoje ir raskite tas, apie kunas pamiršote

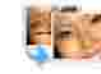

#### Sukurti

Redaguoti

Paverakite nuotraukas filmukais, koliažais, skaldrių peržiūros rinkiniais it kt.

efekta, apkirpkite, daug kitu galimytiu

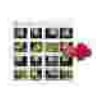

#### Dalytis

tš karto sukelkite į "Picasa" žiniatinktio albumus, jei nonte dalytis su draugais, seima ir passullu

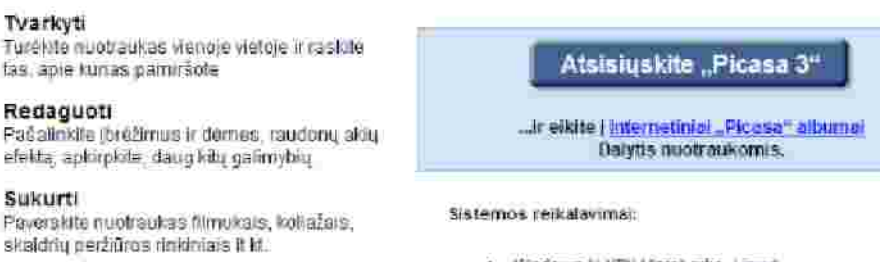

- Windows '/ XP'/, Vista' arba Linux'
- · 256 MB talevoelos preigos atminties (RAM)
- 100 MB laisvos vietos standžiajane cistie.

Absolyskite milisų Macci inclinio proprativitį i skirta "Picasa" žinistnitio strumanis kelti.

#### 3 žingsnis

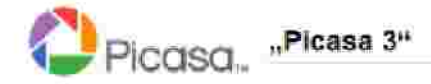

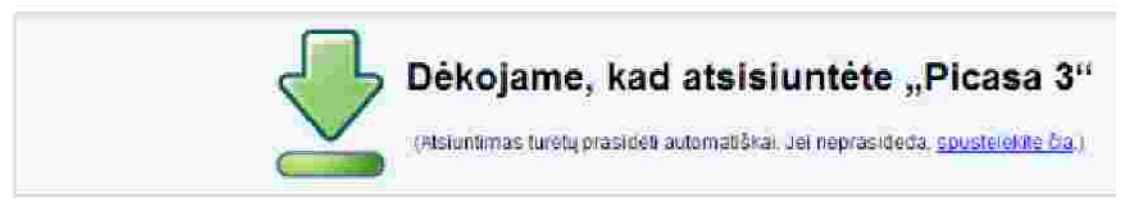

#### 4 žingsnis

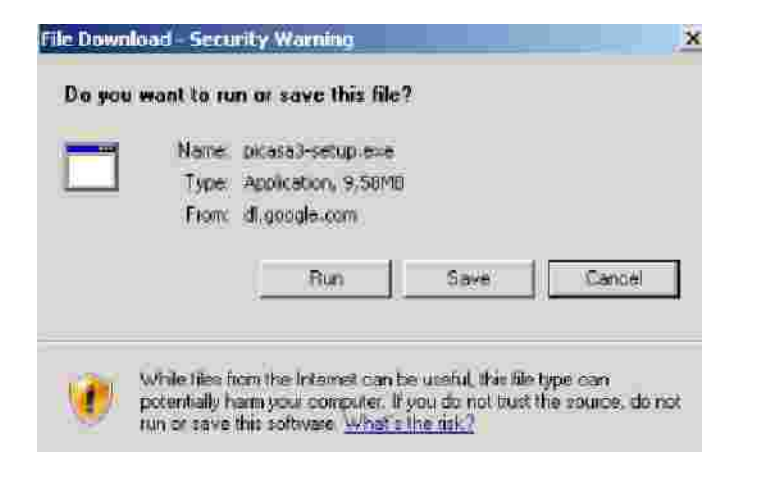

## 5 žingsnis

| iu want to run this software? |     |           |
|-------------------------------|-----|-----------|
| Name: picasa3-setup.exe       |     |           |
| Publisher: Google Inc.        |     |           |
| fore options                  | Run | Don't Run |
| one options                   |     |           |

#### 6 žingsnis

| Picasa 3 Įdiegimas                                                                                                    |                                                                                                    |
|----------------------------------------------------------------------------------------------------|----------------------------------------------------------------------------------------------------|
| laudojimo sutartis                                                                                                    | 1                                                                                                    |
| Prašome perskaityti sutartį prieš įdiegdami Picasa 3.                                                                                                    | <b>1</b>                                                                                                    |
| Paspauskite Paga Down ir perskaitykite visą sutartį.                                                                                                    |                                                                                                    |
| "Google" paslaugos telkimo sąlygos                                                                                                    |                                                                                                    |
| 1. Santykiai tarp Jüsų ir "Google"                                                                                                    |                                                                                                    |
| (toliau Siame dokumente kartu vadinama "Paslaugomis" į kuria<br>pagal atskra rašytini sustarimą teikiamos paslaugos) Jūs gaito<br>r "Google" sudaryto teisinio susitarimo sąlygų. "Google" reišlia<br>kurios pagrindinės buveinės adresas yra 1600 Amphitheatre P<br>94043, United States, žis dokumentas paalškina minėto susta<br>pateikia kai kurias tokio susitarimo sąlygas. | is nejena "Google" Jums<br>e tik lakydamiesi tarp Jūsų<br>a bendrovę "Google Inc.",<br>'arkway, Mountan View, CA<br>zimo sudaryino tvarką bel |
| 3ei jūs sutinkate su nurodytomis sąlygomis, spauskite Sutinku.<br>įdiegti Picasa 3.                                                                                                    | Jüs privalote subiti, jei norite                                                                                                    |
| autoristation more accord. Valit 2 (15.24 March 2                                                                                                    |                                                                                                    |
|                                                                                                    | A COLUMN THE REAL VALUE                                                                                                    |

## 7 žingsnis

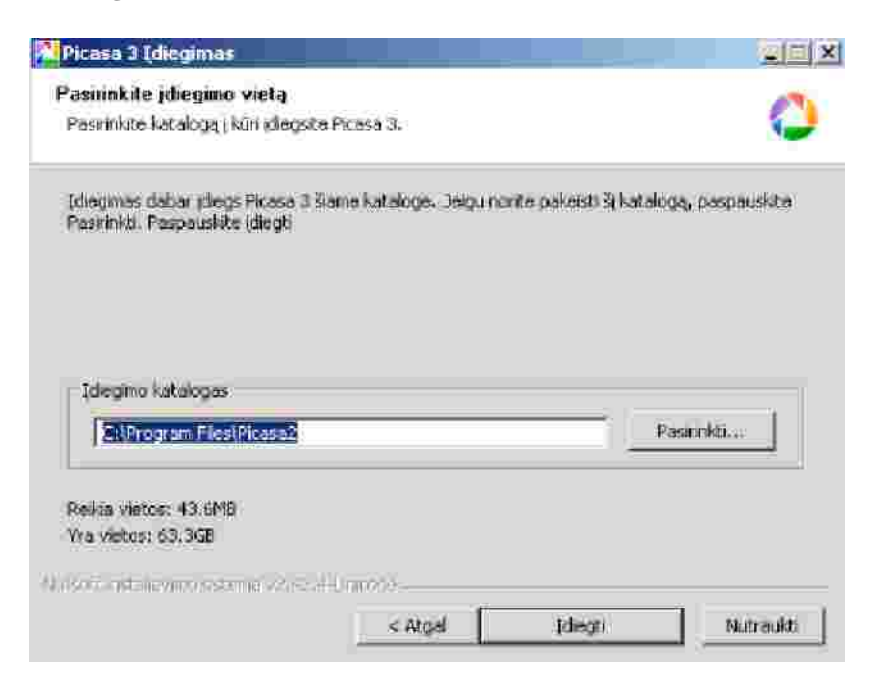

Laukiame, kol idiegs programa.

| Picasa 3 (diépimas |                                                                                        |
|--------------------|----------------------------------------------------------------------------------------|
|                    | Balgiu Picasa 3 įdiegimo procesą                                                       |
|                    | Picasa 3 buvo (diogras ) ilia, (ilongatien,                                            |
|                    | Pospacifikita Balgti                                                                   |
|                    | 🖾 Sukatu nuoroda darbalaukole                                                          |
|                    | 🐼 Fridekte gretujo psledimo nuorodą                                                    |
|                    | 🕫 Nustrityti "Google" kap numatytep paieskos modul "Internet<br>Explaner" programoje   |
| 1.1                | Stati anoniminę naudojimo statutką "Soogle"<br>Sučenskie daugau poe pryskono politika. |
|                    | C LestiPcase 3                                                                         |
|                    | erited Said Pacenter                                                                   |

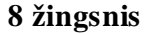

#### 9 žingsnis

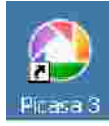

Kompiuterio ekrane (destope) išvystame ikona:

Vadinasi, "Pisaca 3" programa jau idiegta.

# Darbo su Picasa kompiuteryje žingsniai

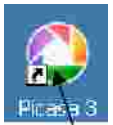

1 žingsnis. Susirandame kompiuterio ekrane ikona ir du kart spraktelime ja pele.

2 žingsnis. Atsiveria Picasa programos bibliotkos langas, kuriame Katalogai sudelioti pagal data

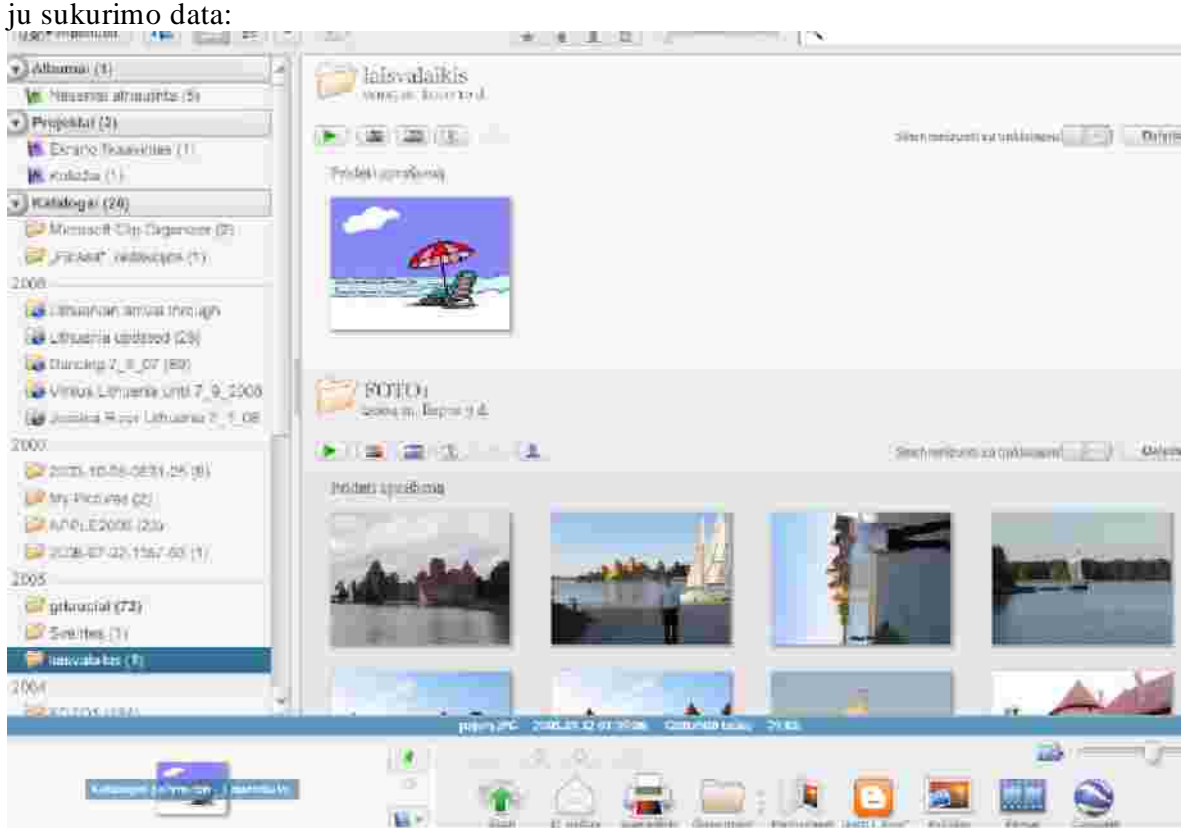

- 1) Galima pasirinkti viena kataloga ir iš visu jo nuotrauku: padaryti koliaža, sukurti filmuka arba iš nuotrauku sukurti albuma internete.
- 2) Galima iš katalogo pasirinkti kelias nuotraukas ir iš ju padaryti koliaža, filmuka arba albuma internete.
- 3) Galima pasirinkti viena nuotrauka ir su ja atlikti ivairius veiksmus: apkarpyti, nuimti raudonas akis, pareguliuoti ryškuma, išlyginti linijas, retušuoti, uždeti užraša ir kt.

Kaip dirbti su Picasa programa, galima pasimokyti ir iš filmuku, esanciu internete:www.youtube.com:

# Introducing Picasa 3:

http://www.youtube.com/watch?v=rskC6c\_5L1M;

Kaip gauti ir naudotis Picasa foto albumais: http://www.youtube.com/watch?v=3Z\_ZZKNbjkk;

http://jokubauskas.com/blog/2<wbr>008/09/14/kaip-greitai-ikelti-<wbr>daugybenuotrauku-i-interneta/;

Kaip ikelti nuotraukas i Picasa albuma: http://www.youtube.com/watch?v=KtdvZ6pnAIM.

## Koliažas

**1 žingsnis.** Ieiname i Picasa programa ir joje atsidarome reikiama kataloga. Jame pasižymime reikiamas nuotraukas (Klaviša Ctrl laikome ispaude tol, kol pele sužymime visas reikiamas nuotraukas).

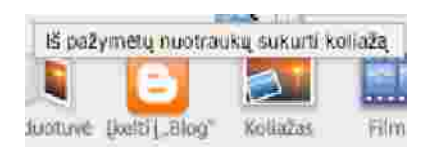

**2 žingsnis.** Atidaryto Picasa programos lango apacioje susirandame mygtuka "Koliažas" ir paspaudžiame ji.

**3 žingsnis**. Paeksperimentuojame su koliažo efektais ir, jei vaizdas tinkamas, spaudžiame mygtuka "Kurti koliaža".

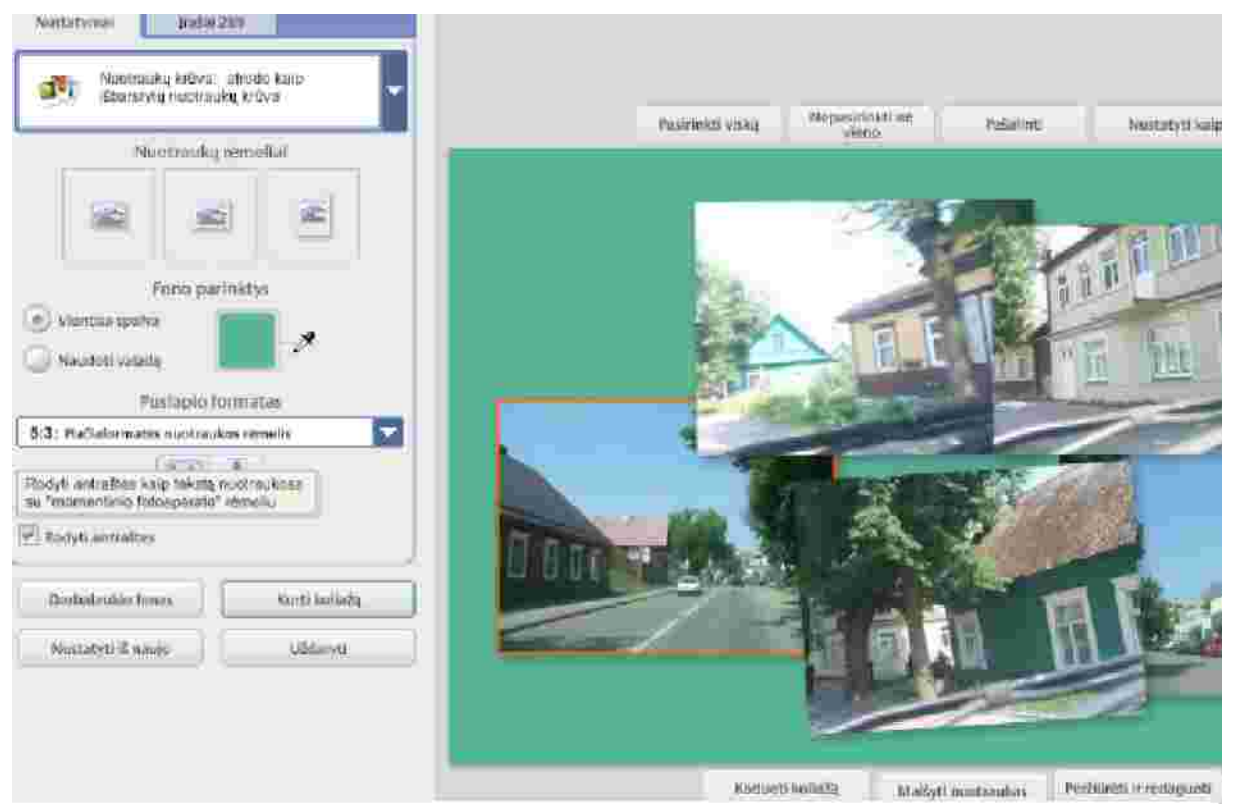

**4 žingsnis.** Jei reikiamo koliažo negauname, tai spaudžiame mygtuka "Uždaryti" ir vel pradedame darba iš naujo.

**Pastaba.** Jeigu paskutini katra darydami koliaža, nebaigete jo kurti ir nepaspaudete mygtuko "Uždaryti", tai kita karta, kai bandysite ji kurti, gali gautis koliažas tik iš vienos nuotraukos, nors ir busite pažymeje kelias. Tokiu atveju, reikia nueiti i koliažo formavimo langa, paspausti mygtuka "Uždaryti" ir darba pradeti iš naujo.

## Filmuku kurimas

**1 žingsnis.** Ieiname i Picasa programa ir joje atsidarome reikiama kataloga. Jame pasižymime reikiamas nuotraukas (Klaviša Ctrl laikome ispaude tol, kol pele sužymime visas reikiamas nuotraukas).

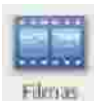

**2 žingsnis.** Atidaryto Picasa programos lango apacioje susirandame mygtuka "Filmas" ir paspaudžiame ji.

**3 žingsnis.** Paeksperimentuojame su filmuko darymo galimybemis ir, jei rezultatas tinkamas, spaudžiame mygtuka "Sukurti filma".

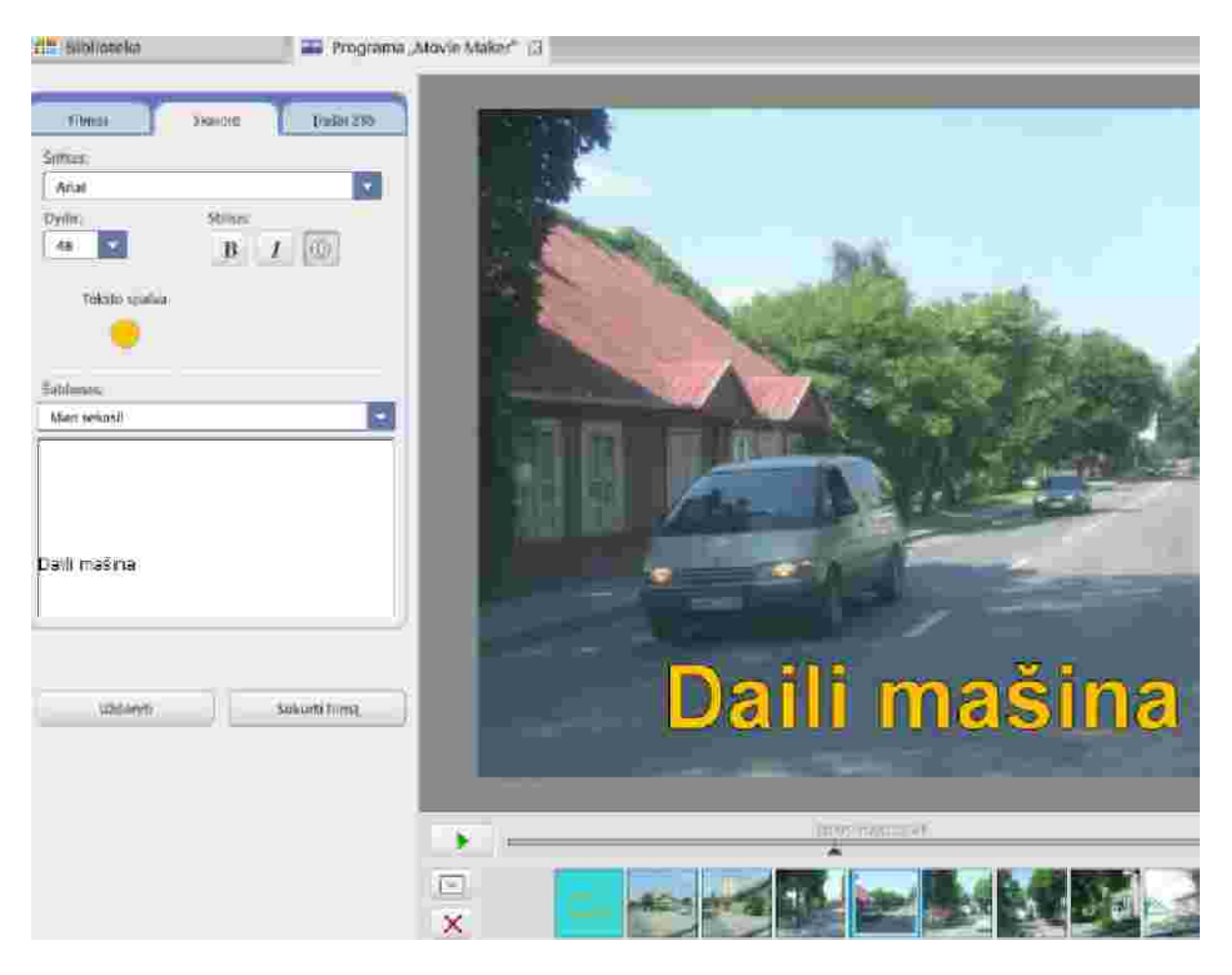

Spausti "Uždaryti", jei rezultats netinkamas ir tokio filmo nenorime.

Spausti "Sukurti filma", jei rezultatas tinkamas ir norime sukurti filma.

# Nuotrauku tvarkymas albume, kuris yra internete

| 1 žingsnis. Paspausti meniu punkta "Nuotraukos": |                |               |        |                 |                            |           |                                                             |                         |                         |                        |
|--------------------------------------------------|----------------|---------------|--------|-----------------|----------------------------|-----------|-------------------------------------------------------------|-------------------------|-------------------------|------------------------|
| Žiniatinklis                                     | <u>Vaizdai</u> | <u>Grupès</u> | Elogai | <u>Vertejas</u> | Katalogas                  | Call I    | daugiau<br>Kalendorius<br>Nuotraukos<br>Dokumentai<br>Sites | bs                      | <u>e</u> le             | <b>)</b> <sup>TH</sup> |
|                                                  |                |               |        | leškoti         | <ul> <li>visame</li> </ul> | internete | Google Paieš<br>O puslapio                                  | ka Man<br>Iose lietuviu | sekasil )<br>į kalba () | puslapiuose            |

# 2 žingsnis. Irašyti e-pašto prisijungimo varda ir slaptažodi:

| Picasa" attrumet ziniatinklyje                                                                                                    |                                                   | Nuotraukų paleška                                                                                                 |
|----------------------------------------------------------------------------------------------------|---------------------------------------------------|----------------------------------------------------------------------------------------------------|
| Skirstykite nuotraukas draugams ir<br>giminalčiams                                                                                       | arba žiūrėkite viešas<br>nuotraukas               | Google Paskyra                                                                                                    |
|                                                                                                    |                                                   | El paŝtas<br>Staptažodis<br>Likite prisiregistravę<br>Užsiregistruoti<br>Nepietu casti preisos prie savo sestalos |
| <b>3 žingsnis. Darbas su nuotraukomis</b><br>esanciu Picasa žiniatinklyje, du kart sj<br>Gmail Kalendorius Dokumentai Nuotraukos Svetair | s, esanciomis albume. Ant r<br>pusteleje gausime: | nuotraukos ar nuotauku albumo,<br>Naujos funkcijos (                                                              |
| Picasa "attanti I pradini pustapi                                                                                                    | Mano nuotraukos Naršyti                           | 1 Siųsti                                                                                                    |
| Mano nuptraukos > Aitvaru_svente_2011_0                                                                                                  | <b>4</b><br>ikqi İ Velksmai ▼   Tvorkyti          | Veiksmai * Tvarkyli                                                                                               |
|                                                                                                    |                                                   | Albumo ypatybės<br>Albumo viršelis<br>Albumo žemėlapis                                                            |
| Picasa albume galima:                                                                                                    |                                                   | Antrastes                                                                                                    |
| Peržiureti nuotraukas                                                                                                    |                                                   |                                                                                                    |
| Padaryti albuma matoma kitiems                                                                                                    |                                                   | Atsisiųsti į "Picasa"                                                                                             |
| Parsisiusti daugiau nuotrauku i album                                                                                                    | a<br>1-:                                          | Spausdinti naudojant "Picasa"                                                                                     |
| Keisti aibumo nustatymus, ji istrinti ir                                                                                                 | Kila.                                             | Padaryti kollazą                                                                                                  |
| i varkyti (keisti nuotrauku tvarka paga                                                                                                  | ai uata ar pavaunnna.                             | Sukurti filmą                                                                                                    |